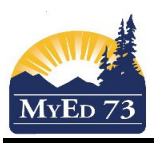

## Printing Interims for Parents & Students

- 1. Click the Gradebook top tab
- 2. Click the checkbox next to the course you wish to print interims for:

| Course      | Description          |
|-------------|----------------------|
| XAT12-001   | ASSIGNED TIME 12     |
| FSCH-11-001 | SCIENCES HUMAINES 11 |
| FSCH-11-003 | SCIENCES HUMAINES 11 |

- 3. Click Scores side tab
- 4. Click Reports, then Progress Reports

| Reports                        | Help |  |  |
|--------------------------------|------|--|--|
| Assignment History             |      |  |  |
| Assignment Summary             |      |  |  |
| Class Attendance History       |      |  |  |
| Class Attendance Summary       |      |  |  |
| Class Statistics               |      |  |  |
| Gradebook Sheet                |      |  |  |
| Progress Reports               |      |  |  |
| StrongStart Attendance Summary |      |  |  |
| Student Average Breakdown      |      |  |  |
| My Job Queue                   |      |  |  |

5. A Wizard will pop up:

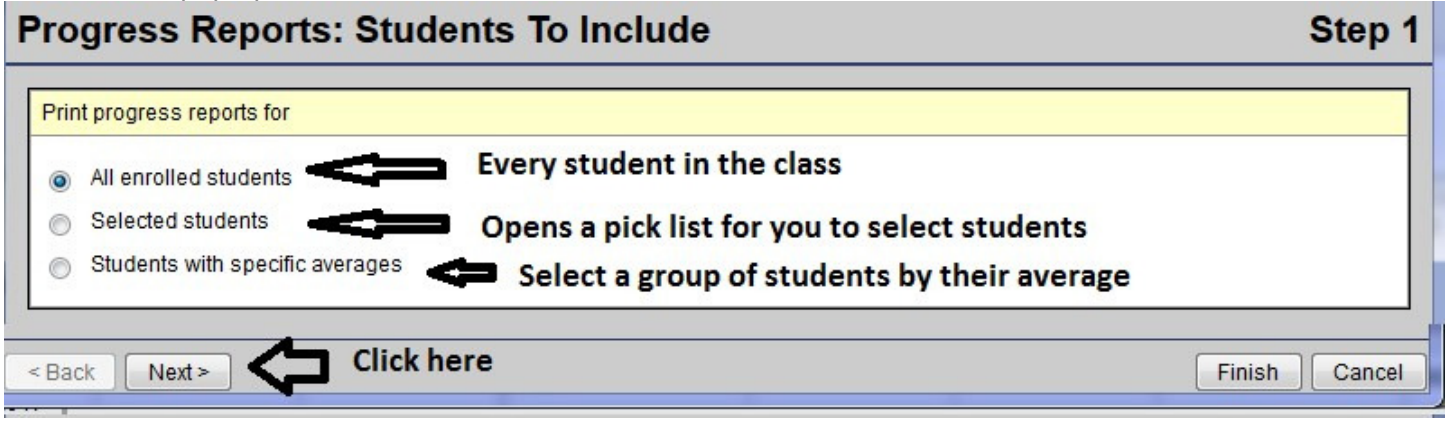

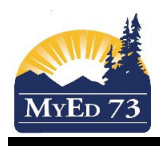

## Printing Interims for Parents & Students

## 6. Step 2:

| Progress Reports: Student Information To Display Step 2                                    |                                                                                                    |  |  |  |
|--------------------------------------------------------------------------------------------|----------------------------------------------------------------------------------------------------|--|--|--|
| Name                                                                                       |                                                                                                    |  |  |  |
| Pupil #                                                                                    | Click here if you want student number to appear                                                                                                    |  |  |  |
| Address                                                                                    | Click here if you want the student's address to                                                                                                    |  |  |  |
| Other 1                                                                                    | 🔍 🗶 appear                                                                                                    |  |  |  |
| Other 2                                                                                    | QX                                                                                                    |  |  |  |
| Other 3                                                                                    |                                                                                                    |  |  |  |
|                                                                                            |                                                                                                    |  |  |  |
| Back Next> Click                                                                           | here Finish Cancel                                                                                                    |  |  |  |
| n 3:                                                                                       |                                                                                                    |  |  |  |
| rogress Reports: Gra                                                                       | ades To Display                                                                                                    |  |  |  |
|                                                                                            |                                                                                                    |  |  |  |
| <u>Assignments</u>                                                                         |                                                                                                    |  |  |  |
| All                                                                                        | Select one (or more) box from the the pick list.                                                                                                    |  |  |  |
|                                                                                            | Select one (or more) box from the the pick list.                                                                                                    |  |  |  |
| Missing                                                                                    | <ul> <li>Select one (or more) box from the the pick list.</li> <li>Once selected, you may have to select the term</li> </ul>                                                                                                    |  |  |  |
| Missing<br>Failed                                                                          | <ul> <li>Select one (or more) box from the the pick list.</li> <li>Once selected, you may have to select the term<br/>and category.</li> </ul>                                                                                                    |  |  |  |
| Missing<br>Failed<br>Dropped                                                               | <ul> <li>Select one (or more) box from the the pick list.</li> <li>Once selected, you may have to select the term<br/>and category.</li> <li>Recommend: Check ALL</li> </ul>                                                                                                    |  |  |  |
| Missing<br>Failed<br>Dropped<br>Selected                                                   | <ul> <li>Select one (or more) box from the the pick list.</li> <li>Once selected, you may have to select the term and category.</li> <li>Recommend: Check ALL</li> </ul>                                                                                                    |  |  |  |
| Missing<br>Failed<br>Dropped<br>Selected<br>Sort by                                        | <ul> <li>Select one (or more) box from the the pick list.</li> <li>Once selected, you may have to select the term and category.</li> <li>Recommend: Check ALL</li> <li>Date due, then category - Category - Select sort order</li> </ul>                                                                                                    |  |  |  |
| Missing<br>Failed<br>Dropped<br>Selected<br>Sort by<br>Averages                            | <ul> <li>Select one (or more) box from the the pick list.</li> <li>Once selected, you may have to select the term and category.</li> <li>Recommend: Check ALL</li> <li>Date due, then category          <ul> <li>Select sort order Recommend: Category then date</li> </ul> </li> </ul>                                                                                                    |  |  |  |
| Missing<br>Failed<br>Dropped<br>Selected<br>Sort by<br><u>Averages</u>                     | <ul> <li>Select one (or more) box from the the pick list.</li> <li>Once selected, you may have to select the term and category.</li> <li>Recommend: Check ALL</li> <li>Date due, then category          <ul> <li>Select sort order Recommend: Category then date</li> </ul> </li> </ul>                                                                                                    |  |  |  |
| Missing<br>Failed<br>Dropped<br>Selected<br>Sort by<br><u>Averages</u><br>Category         | <ul> <li>Select one (or more) box from the the pick list.</li> <li>Once selected, you may have to select the term and category.</li> <li>Recommend: Check ALL</li> <li>Date due, then category          Select sort order Recommend: Category then date     </li> <li>Select the average(s) you wish to display on the interim. Once selected you may have to select the</li> </ul>                   |  |  |  |
| Missing<br>Failed<br>Dropped<br>Selected<br>Sort by<br><u>Averages</u><br>Category<br>Term | <ul> <li>Select one (or more) box from the the pick list.</li> <li>Once selected, you may have to select the term and category.</li> <li>Recommend: Check ALL</li> <li>Date due, then category          Select sort order Recommend: Category then date     </li> <li>Select the average(s) you wish to display on the interim. Once selected you may have to select the term and category</li> </ul> |  |  |  |

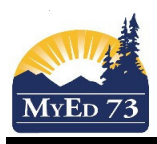

8.

9.

Finish

Finish

Step 4

Cancel

Step 5

Cancel

## Printing Interims for Parents & Students

| Step 4:                       |                  |                                        |
|-------------------------------|------------------|----------------------------------------|
| Progress Reports: Mes         | sage Area        |                                        |
| Enter a message to display on | the progress     | report (optional)                      |
|                               |                  |                                        |
| Type a message here           | e that is applic | able to the group of students selected |
| < Back Next >                 | ere              | Fi                                     |
| Step 5:                       |                  |                                        |
| Progress Reports: Opti        | ions             |                                        |
|                               |                  |                                        |
| Show attendance summary       |                  |                                        |
|                               |                  | Select none, some, or all              |
| Show school name              |                  |                                        |
| Show class name               |                  | Recommend:                             |
| Show teacher name             |                  | Checking Show attendance summary       |
|                               |                  | Checking Show school name              |
| Include comment area          |                  | Checking Show class name               |
| Include signature line        |                  | Checking Show teacher name             |
|                               |                  |                                        |
| Use custom page header        |                  |                                        |

10. At this point, the software will create a file. You can save the file to your desktop and then print it (with more options within Adobe Acrobat), or print it directly

**Click here** 

< Back

Next >